# Amydor Digital Foil Printer-AMD360C User Manual

## I. Apperance

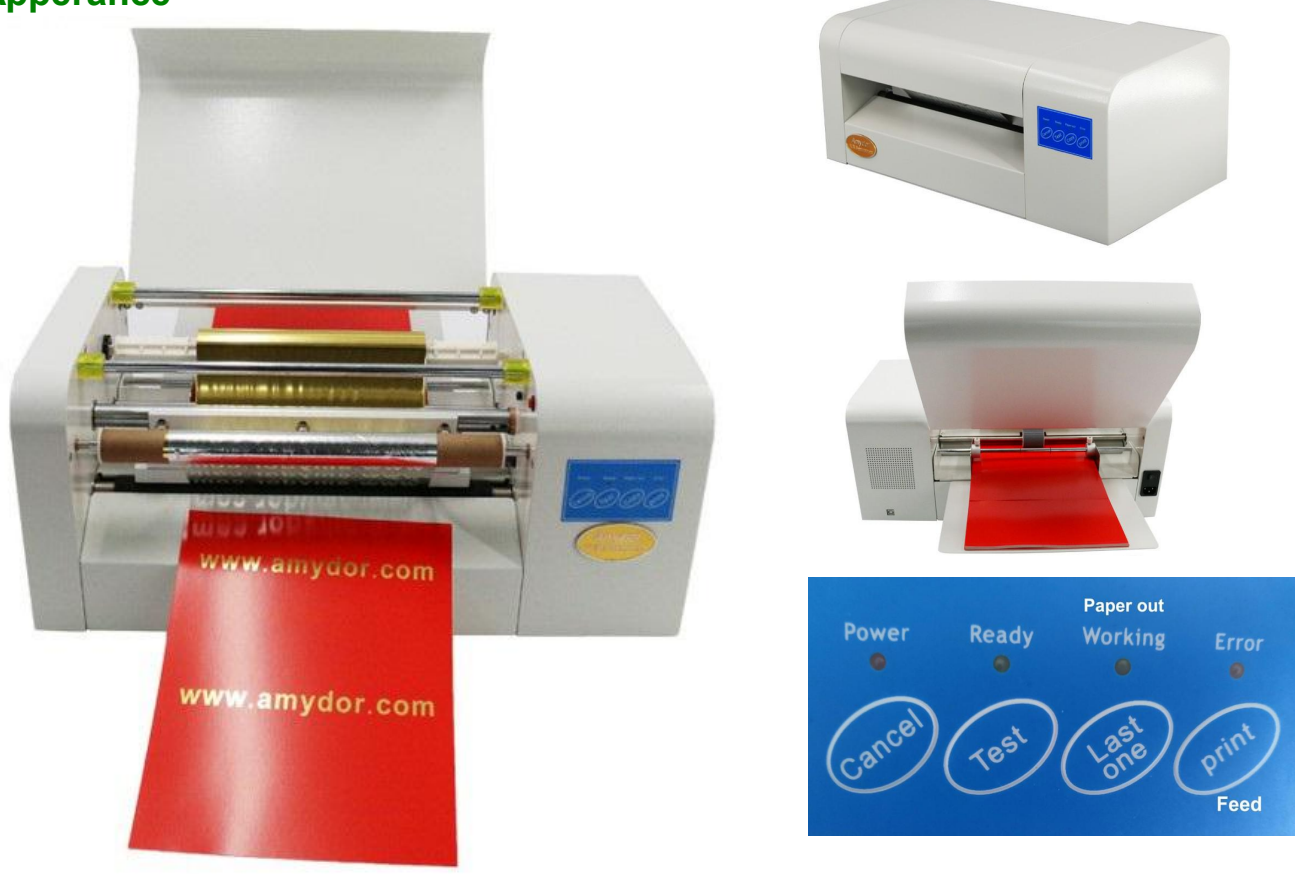

## **II. Technical Parameters**

Model Printing Method Max printing Width Max feeding width Software Operating Environment Interface Power Supply Max Power Consumption Packing size GW/NW AMD360C Direct thermal or heat transfer method 252 mm 350mm Windows XP, Win 7, Win 8, Win 10 USB AC110~240V, 50/60Hz 400W 64cm\*48cm\*36cm 25kg /19kg

### Features:

\*China first digital for printer realize foil saving function.

- \* Multi paper sheets feed in automatically at one time, accurate positioning make color register.
- \* real USB output, performance is stable.
- \* global design software Coreldraw output, convenient using.
- \* using the best print head Japan Rohm ---- high precision thermal print head, high quality assurance.
- \* The foil printer stores last file for next time offline printing. (Key of last one is copy function)

#### Note: key of Test is only for testing by manufacturer.

## III. Operating guide.

- 1. Prepare work
- 1). Install the foil roll
- 2) Switching on power and connect printer with computer by USB cable.

2. Install printer driver on computer, suitable for Windows XP, Win 7, Win 8, Win 10, close the antivirus software temporarily will be helpful to install driver successfully. Switching on power and connect printer with computer by USB cable. Take a Windows XP system computer as an example:

1) find the printer driver progress interface as follow:

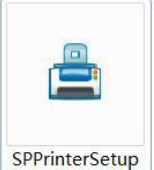

2) choose language: Chinese or English

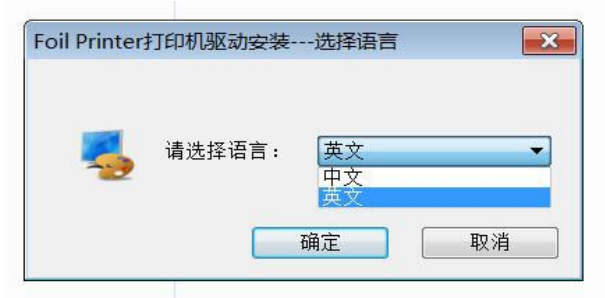

#### 3) Click the next, and it show as below:

| 🚊 Special printer driver installation Wizard                                                                                              | 📧 🔜 Special printer driver installation Wizard 🛛 🖃 🔜                                                                                                    |
|----------------------------------------------------------------------------------------------------|----------------------------------------------------------------------------------------------------|
| Welcome use special printer.                                                                                                    | Choose installation folder                                                                                                    |
| This Wizard will install special printer driver<br>your computer. This software can support we<br>etc program standard printing function. | in The wizard will install the special printer driver in the following folder, If<br>you want to install to a different folder, please click [Browse] and choose other<br>folder. Click [next] to continue. |
| Please click [next] to continue.                                                                                                    | Target folder<br>f.\Program Files\Printer Browse                                                                                                    |
|                                                                                                    |                                                                                                    |
| Next                                                                                                    | Cancel Back Next Cancel                                                                                                    |

#### 4) Setup complete

| Special printer driver installation Wizard                        |         |      | × |
|-------------------------------------------------------------------|---------|------|---|
| Setup Complete                                                    |         |      |   |
| Special printer driver has been successfully installed in your co | mputer. |      |   |
|                                                                   |         |      |   |
|                                                                   | F       | inis | h |

on the disk, double-click to start installing

#### 3. Design layout by Coreldraw, then print output.

Support all the global universal graphic design software, such as CoreIDRAW, Adobe Illustrator, Adobe Photoshop, etc. Take CoreIDRAW for example as follows:

#### 1) Set page size 296\*297mm (width is default)

set length according to the length of content you want to print. eg. we set 296\*297mm.

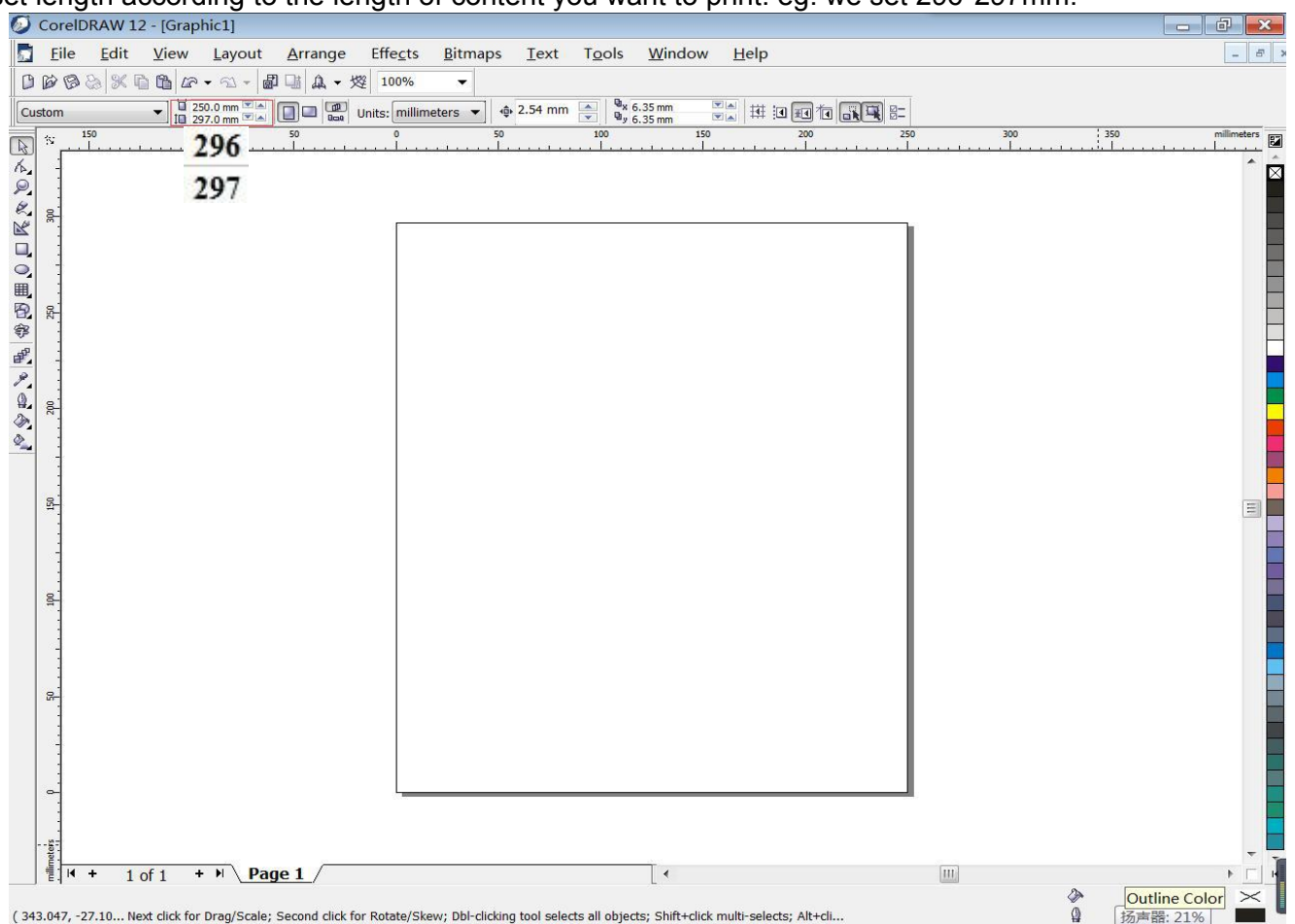

#### 2) Use the text tool, and vertical tool to enter text and modify the font and size; words color must be black.

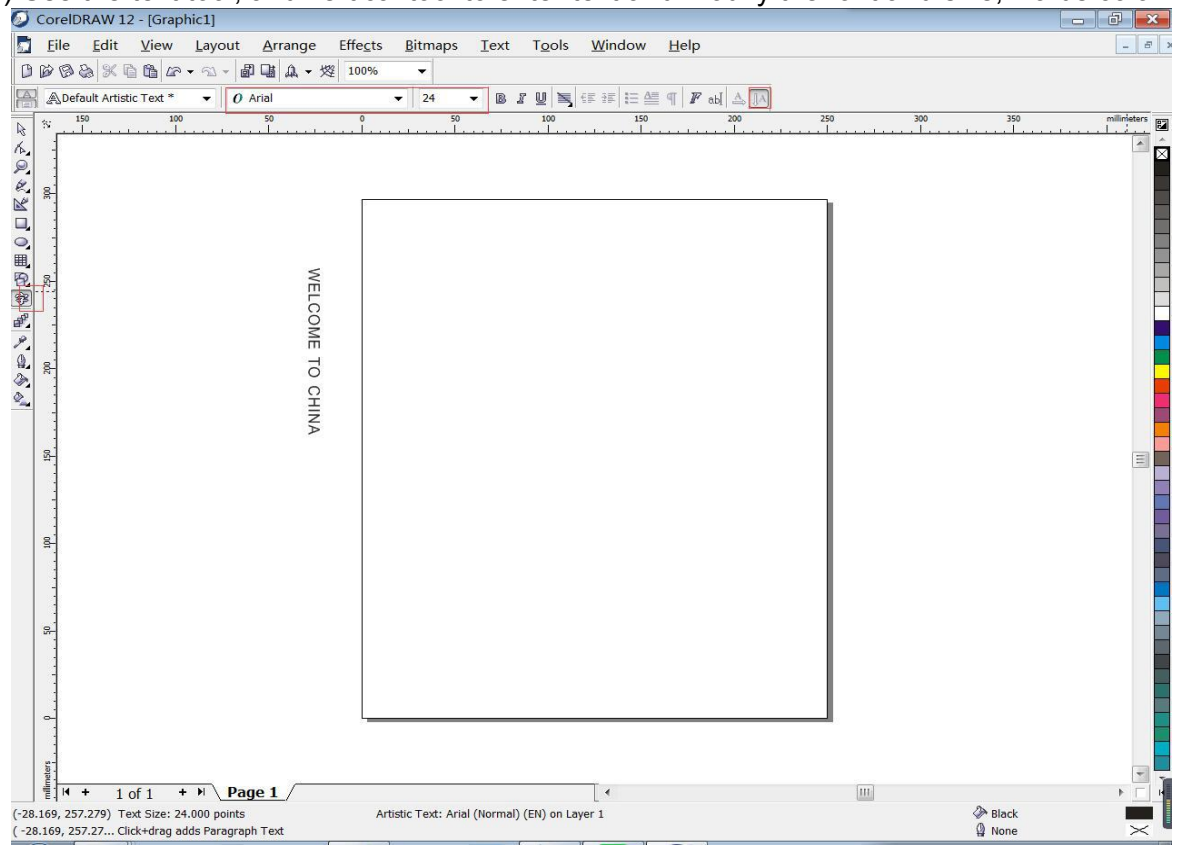

#### 3) Then click Arrange-Align & Distribute-Centered on the page to finish design layout.

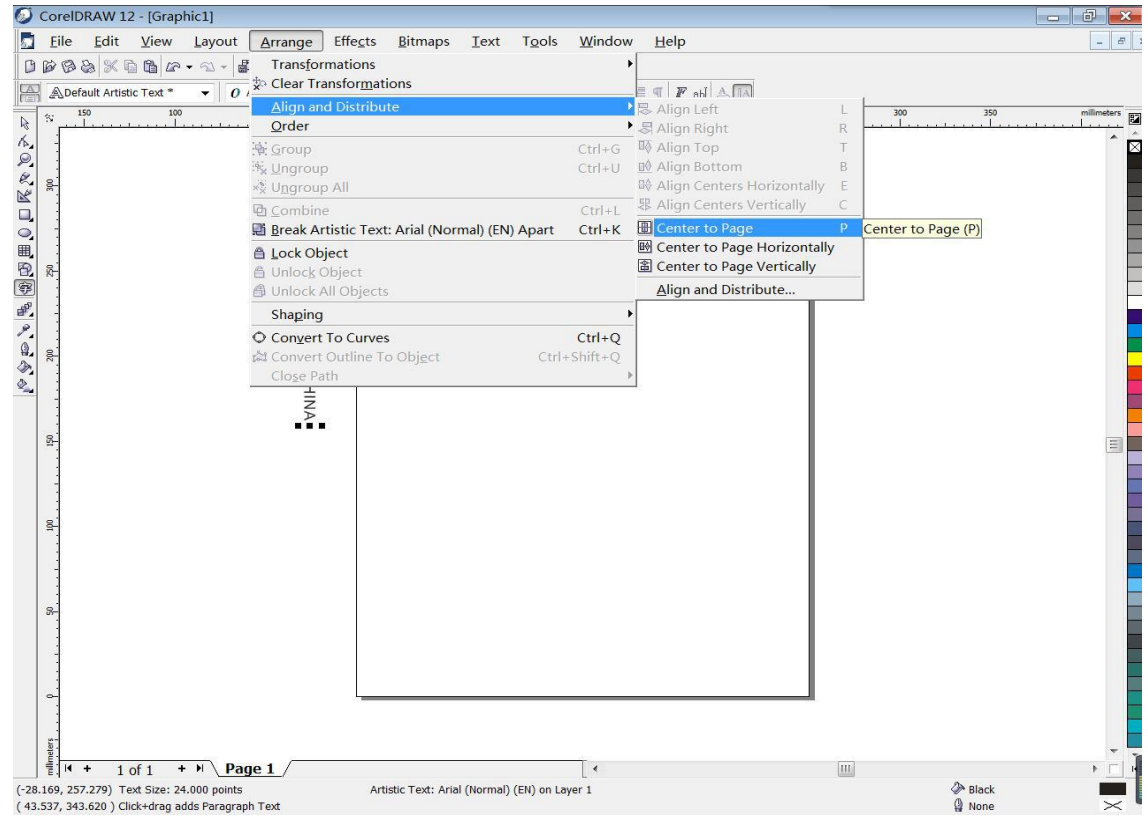

4) Click print button, choose right driver-- foil printer, click properties,

find Paper Source and choose Auto Source click advance

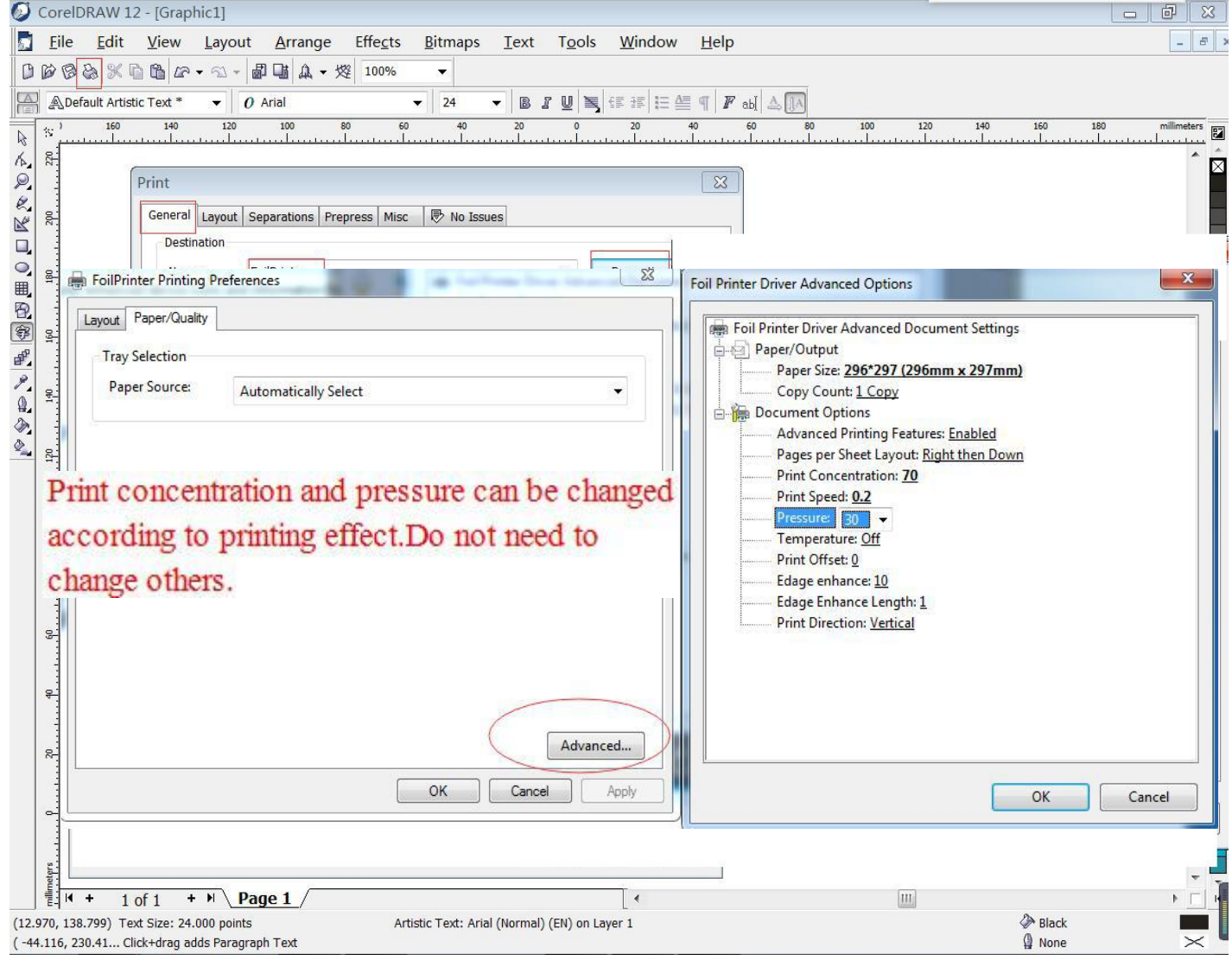

5) Set paper size, paper size must be setted same with page size in coreldraw, **296mmx297mm**. Procedures are as follows:

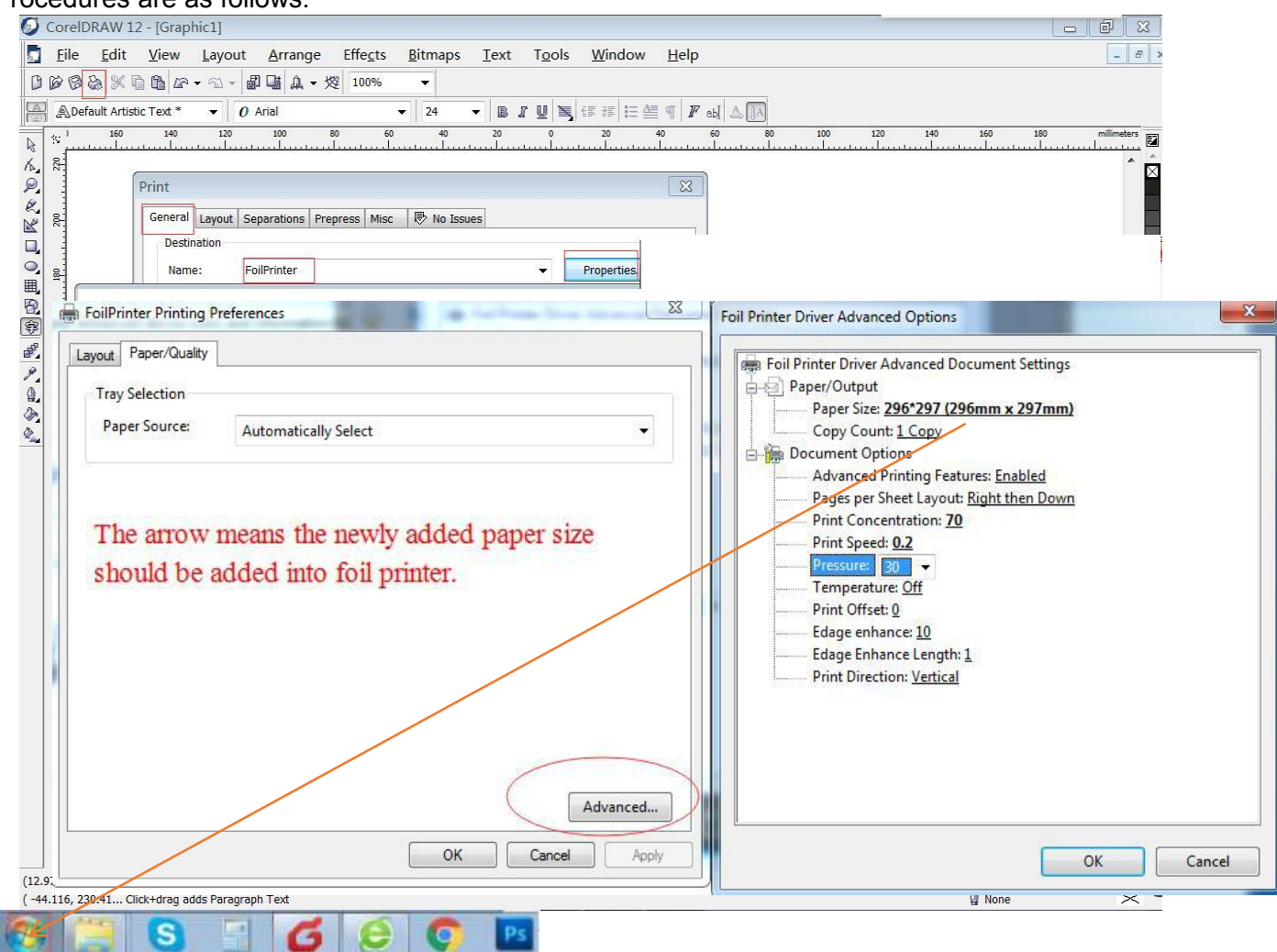

#### Click Start- find Devices and Printers

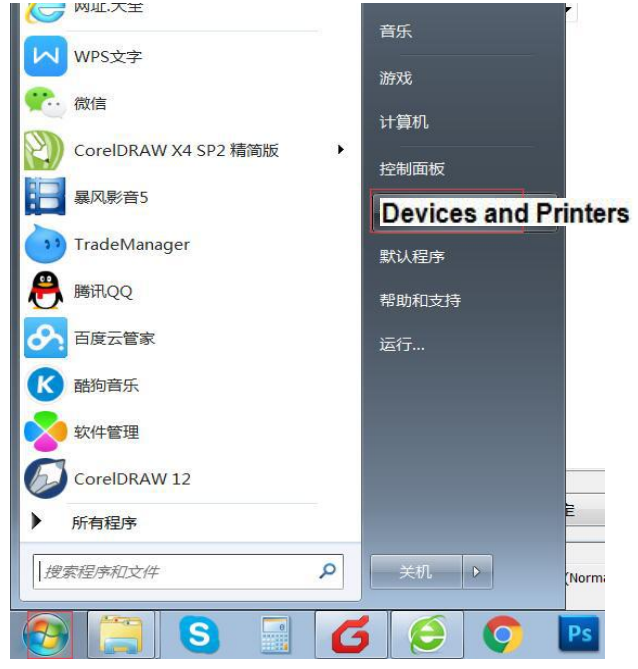

Click Devices and Printers, find Foil printer

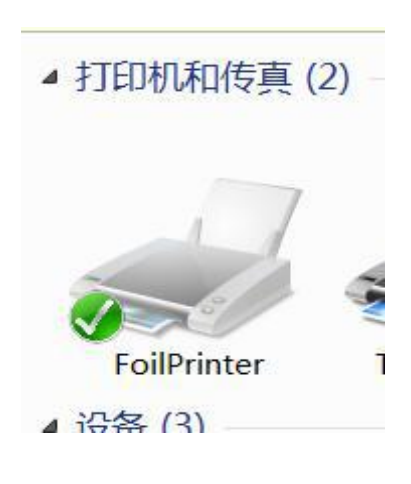

Double-click foil printer, find Printer, click it and find Property

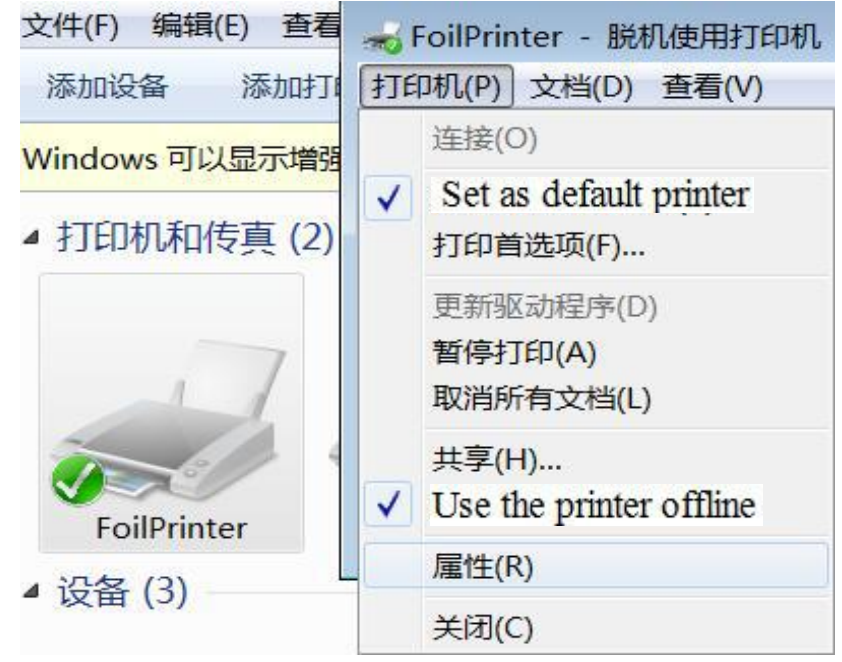

#### Choose Printer settings-Add-New Paper-296\*297-296-297-OK

| В           | 🥣 FoilPrinter - 脱 | 机使用打印机    | Л         |            |            |         |            |              | I    | K |
|-------------|-------------------|-----------|-----------|------------|------------|---------|------------|--------------|------|---|
|             | 打印机(P) 文档(D)      | 查看(V)     |           |            |            |         |            |              |      |   |
|             | 文档名               | 壮         | 态         | 所有者        | 页数 :       | 大小      | 提交时间       | 端口           | 97   | ٩ |
| 文件(F) 编辑(E) |                   |           |           |            |            |         |            |              |      |   |
| 添加设备 添      | ĺ                 | 🦽 FoilPri | nter 属性   |            |            |         |            |              | 8    | 0 |
| Windows 可以显 |                   | 常规        | 共享        | 端口 高       | 级 颜色       | 管理安全    | Printer Se | ttings About |      | x |
| ▲ 打印机和传真    |                   | Page      | Settings  |            |            |         |            |              |      |   |
|             | •                 | Pap       | e Name: [ | V12 Contir | nuous Prin | nt      |            |              | -    |   |
|             |                   |           |           |            |            |         |            |              |      |   |
|             | L                 | ſ         | -         |            | Add        |         | Delete     |              |      |   |
| FoilPrinter |                   | Prin      | New Pap   | per        |            |         |            | ×            |      |   |
| ▲ 设备 (3)    |                   |           | Papaer    | Name: N    | 068007     |         |            |              |      |   |
|             |                   |           |           | Width: 7   | 96*297     | [10-400 | ]mm        | -            |      |   |
|             | -                 |           | E         | leight: 2  | 97         | [60-300 | 0]mm       |              |      |   |
|             |                   |           |           |            |            |         |            |              |      |   |
| 17"         | DD-20150728R      |           |           |            | Ok         | Cance   | =1         |              |      |   |
|             | NYQ               |           |           |            |            |         |            |              |      |   |
|             |                   |           |           |            |            |         |            |              |      |   |
|             |                   |           |           |            |            |         |            |              |      |   |
|             |                   |           |           |            |            |         |            |              |      |   |
| F           | oilPrinter 状态: 🧭  |           |           |            |            |         |            |              | 0    |   |
|             | 型号: Foil          |           |           |            |            | 通道      | E 取        | 消 应用         | F(A) |   |

6) Back to click property, then advance, then paper size choose **296\*297mm**.

| <ul> <li>Paper/Output</li> <li>Paper Size: 296*297 (296mm x 297mm)</li> <li>Copy Count: 1 Copy</li> <li>Document Options</li> <li>Advanced Printing Features: Enabled</li> <li>Pages per Sheet Layout: Right then Down</li> <li>Print Concentration: 70</li> <li>Print Speed: 0.2</li> <li>Pressure: 30 ▼</li> <li>Temperature: Off</li> <li>Print Offset: 0</li> <li>Edage enhance: 10</li> <li>Edage Enhance Length: 1</li> <li>Print Direction: Vertical</li> </ul> |
|----------------------------------------------------------------------------------------------------|
|                                                                                                    |
|                                                                                                    |

Okay, all print settings have been finished, then preview and print out.

8) After printer receives print command from computer, it has memory function.If click the Last one button, then print/feed button, one copy of layout will be printed out.If click the Test button more than 3 seconds, more copies of layout will be printed out one by one

continuously. If you want to stop, just click the "Cancel" button, the print job will stop.

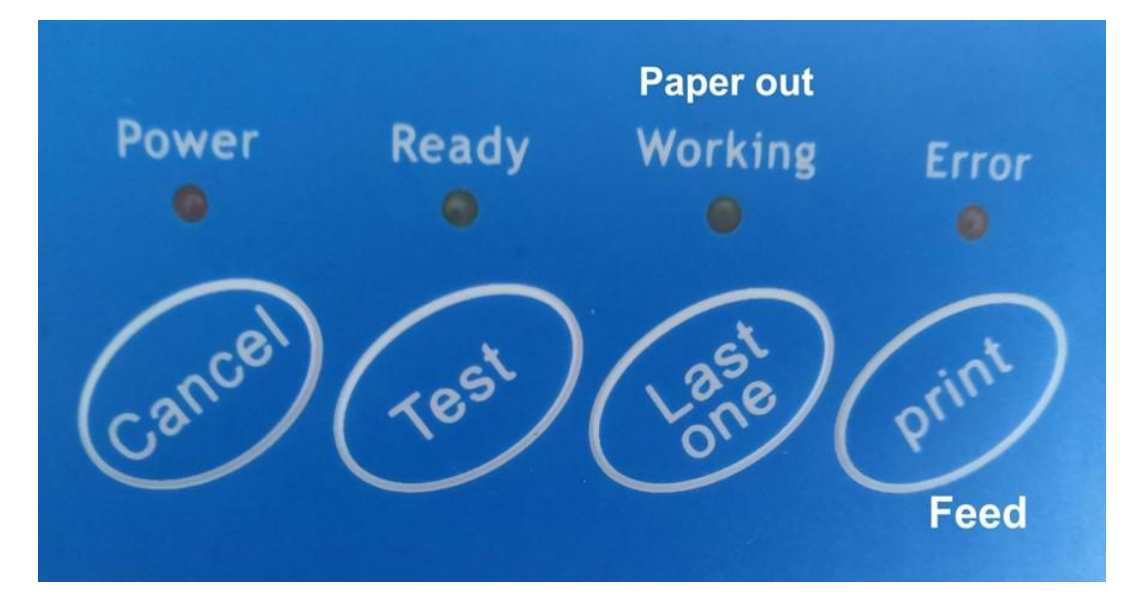

Note: If paper jammed, pull it out manually after switching off the power.